## **CERRAR Y BLOQUEAR LA-PRIVATE**

Cerrar LA-PRIVATE evitará que otros accedan a sus datos privados. Es un buen modo de bloquear LA-PRIVATE ya que el volumen seguro no estará disponible para usuarios no autorizados. Siga los pasos que se indican a continuación para cerrar y bloquear LA-PRIVATE.

**Información importante:** Puede ser que desee cerrar LA-PRIVATE y LACIE al mismo tiempo. Para su seguridad, LA-PRIVATE debe cerrarse antes de LACIE. Su sistema operativo le alertará cuando desee cerrar LACIE primero.

| stop your 'Generic volu<br>rams or windows that i<br>later. | ume' device beca<br>night be using t                      | ause it is in use,<br>he device, and<br>OK                                                   |                                                                                                    |
|-------------------------------------------------------------|-----------------------------------------------------------|----------------------------------------------------------------------------------------------|----------------------------------------------------------------------------------------------------|
|                                                             |                                                           | ОК                                                                                           |                                                                                                    |
|                                                             |                                                           |                                                                                              |                                                                                                    |
|                                                             |                                                           |                                                                                              |                                                                                                    |
|                                                             |                                                           |                                                                                              |                                                                                                    |
| e disk "LACIE" c<br>ause "Open-La                           | ouldn't be<br>-Private" is                                | ejected<br>s using it.                                                                       |                                                                                                    |
| that application an                                         | d try to eject                                            | the disk agai                                                                                | n.                                                                                                    |
|                                                             |                                                           | ОК                                                                                           |                                                                                                    |
|                                                             | e disk "LACIE" co<br>ause "Open-La<br>that application an | e disk "LACIE" couldn't be<br>ause "Open-La-Private" is<br>that application and try to eject | e disk "LACIE" couldn't be ejected<br>ause "Open-La-Private" is using it.<br>that application and try to eject the disk agai |

## WINDOWS

1. El icono Private-Public de LaCie aparecerá en la bandeja del sistema cuando se abra LA-PRIVATE. La bandeja del sistema está en el lateral inferior de la pantalla del ordenador.

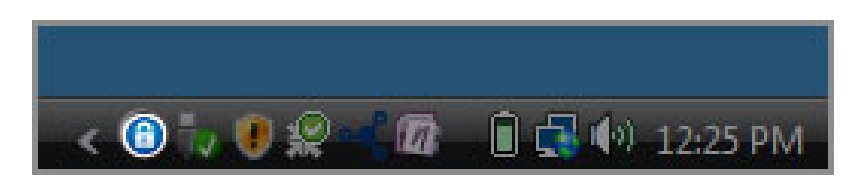

2. Haga clic con el botón derecho sobre el icono Private-Public de LaCie y seleccione **Cerrar Private-Public**.

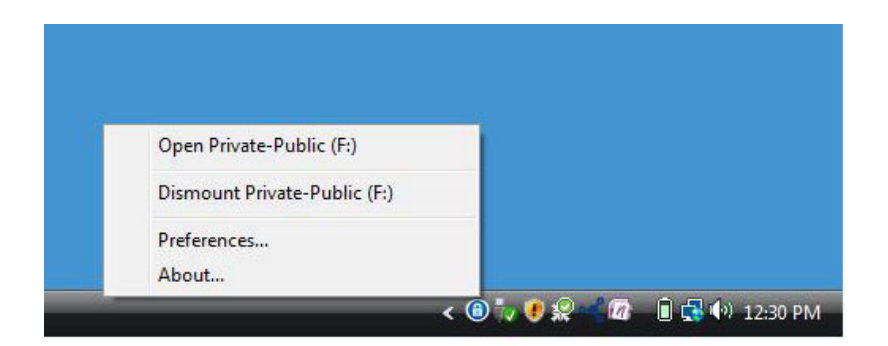

3. LA-PRIVATE se ha cerrado y se ha bloqueado.

## MAC

1. Vaya al Puerto y busque el icono Private-Public de LaCie.

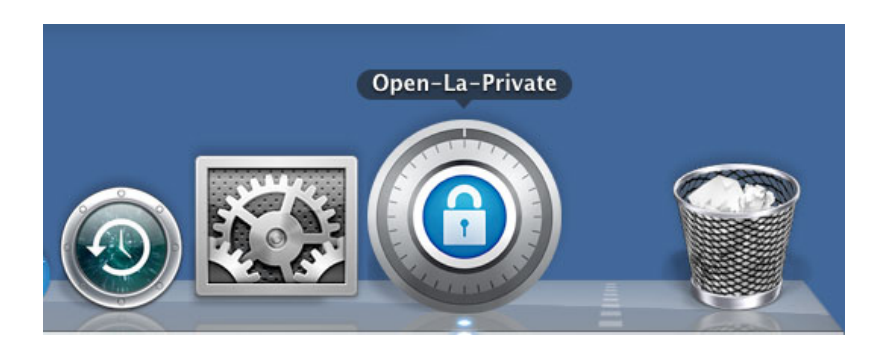

2. Haga clic con el botón derecho sobre el icono Private-Public de LaCie para seleccionar **Cerrar**.

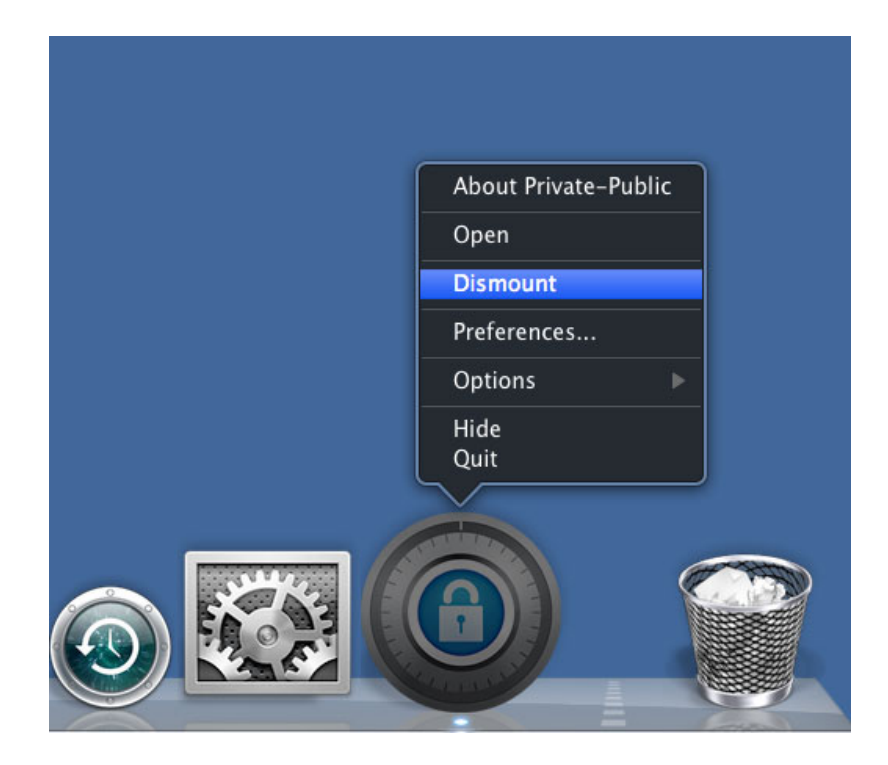

3. LA-PRIVATE se ha cerrado y se ha bloqueado.